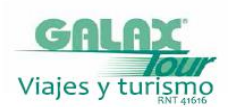

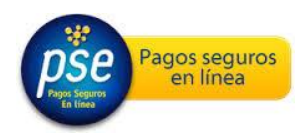

## INSTRUCTIVO PARA PAGO PSE CON TARJETA DEBITO

1- Al dar clic en el boto PSE en nuestra página web , este lo llevara a este portal

| Co                | nsulte el servicio a pagar                                                                                          |                                                                                                    |
|-------------------|----------------------------------------------------------------------------------------------------|----------------------------------------------------------------------------------------------------|
| cial              | Seleccione la categoría, la ciudad o escriba el nombre<br>del servicio y luego haga cilc en consultar<br>Catenoría: | amigo                                                                                                    |
| o Ceja So         | Seleccione una Categoria                                                                                            | Los pagos realizados en este portal están<br>certificados por:                                                                                                    |
| Banci             | Ciudad:                                                                                                    | ACH Colombia: Se utiliza el hotón de nanos                                                                                                    |
|                   | Empresa:                                                                                                    | PSE que permite al usuario realizar pagos<br>con cuentas de ahorro o corriente de<br>cualquier banco asociado a este servicio.                                                 |
| ADO NUTRINISTORIO | Consultar                                                                                                    | <ul> <li>Banco Caja Social: Si usted es cliente del<br/>Banco Caja Social; también puede realizar<br/>sus pagos por ésie medio utilizando su clave<br/>de internet.</li> </ul> |

- 2- En Categoría , Ciudad y Empresa; Seleccionar y escribir
  - Otros
  - Bogota
  - Galaxtour
  - Luego dar clic en

A continuacion llegara a esta pagina;

|         | amigo        |                                       |                                           |                                                                                                    |  |
|---------|--------------|---------------------------------------|-------------------------------------------|----------------------------------------------------------------------------------------------------|--|
|         | Seleccione ( | in servicio                           |                                           |                                                                                                    |  |
| 1       | Ciudad       | Empresa                               | 54 minu                                   | - 10t - Banco                                                                                                    |  |
| eerites | Dogotá       | GalaxTour<br>Pagina 1 de 1            | <u>GalakTour</u>                          | Caja Social                                                                                                    |  |
|         |              | Un portal de:<br>Banco<br>Caja Social | Linea Amiga<br>Bogolá<br>307 7060 01 8000 | rico nacional<br>910038 Correo<br>Peru inquiettados o sugerencias<br>eccitados a<br>contacterios/gitareu co autocial cont |  |
|         |              |                                       |                                           |                                                                                                    |  |
|         |              |                                       |                                           |                                                                                                    |  |

Clic en Galaxtour

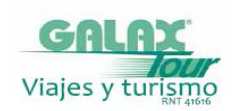

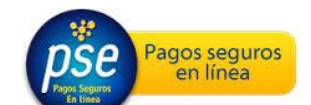

| ami              | go                                         | 5                                                                   |
|------------------|--------------------------------------------|---------------------------------------------------------------------|
|                  | GalaxTour<br>Digite el numero de sureserva | Banco<br>Caja Social                                                |
| Beens Caja Socia | Consultar (Regensar                        | An                                                                  |
|                  |                                            |                                                                     |
| OPPUIA           |                                            |                                                                     |
|                  | Un portal de:<br>Banco<br>Caja Social      | miga Correo<br>Numero único nacional<br>0 ef 1900 91003 ecclarero a |

Digite numero de reserva entregada por Nosotros y **Consultar** 

|                   | amigo                                                                                                    |                                                                                     |
|-------------------|----------------------------------------------------------------------------------------------------|-------------------------------------------------------------------------------------|
|                   | GalaxTour                                                                                                    | <u>6</u>                                                                            |
|                   | Seleccione el Tipo de Persona y el Banco desde el cual desea efectuar el pago<br>Tipo de Parsona:<br>Persona Natural 🕷 Persona Jurídica 🔘                                                                                | œ                                                                                   |
| - [Invoc Cas book | Cédula de Citudadamia D<br>Bancei                                                                                                    |                                                                                     |
|                   | I Q<br>Seloccione un Banco<br>BANCO AOPARIO<br>BANCO AV VELAS                                                                                                    |                                                                                     |
| W MAA             | BANCO BRAA COLOMBIA S A<br>BANCO COLOPERATIVO<br>COOPECATIVO<br>EANCO CORPERATIVO<br>EANCO CORPERATIVO<br>EANCO CORPERATIVO<br>EANCO CORPERATIVO<br>EANCO CONTINENCA S A<br>BANCO CONTINENCA S A<br>BANCO CONTINENCA S A | seo narconal<br>16038 Correso<br>16038 conscional<br>conscionensiblencicalizational |

Seleccione el banco de su cuenta y continue el proceso

|         | amigo                                   |                                                                                                    |          |
|---------|-----------------------------------------|----------------------------------------------------------------------------------------------------|----------|
|         | Galax tou                               | ır                                                                                                    |          |
|         | Verifique los datos registrados y si so | n correctos, seleccione la opción Pagar para realizar el<br>pago.                                                                                                    | pse      |
|         | Medio de Pago :                         | Debito a cuenta de Altonos/Contente (PSE)                                                                                                    | -        |
|         | Tipo de Persona i                       | Persona Nation                                                                                                    |          |
| 1 Stock | Identificación :                        | Olima de Osatataría - 80001010                                                                                                    |          |
| 3       | Banco :                                 | BANCO AGRARIO                                                                                                    |          |
| 3       | Torre y Apartamento:                    | 1107                                                                                                    |          |
| . i.    | Valor a Pagar:                          | 5 100 000.00                                                                                                    |          |
|         | ( Car                                   |                                                                                                    |          |
| 5       | Un portal de:                           | Banco     Caja Social     Cocia     Cocia | neckonal |

El sistema le mostrara un resumen de la transaccion antes de confirmar su compra